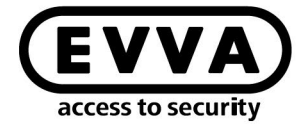

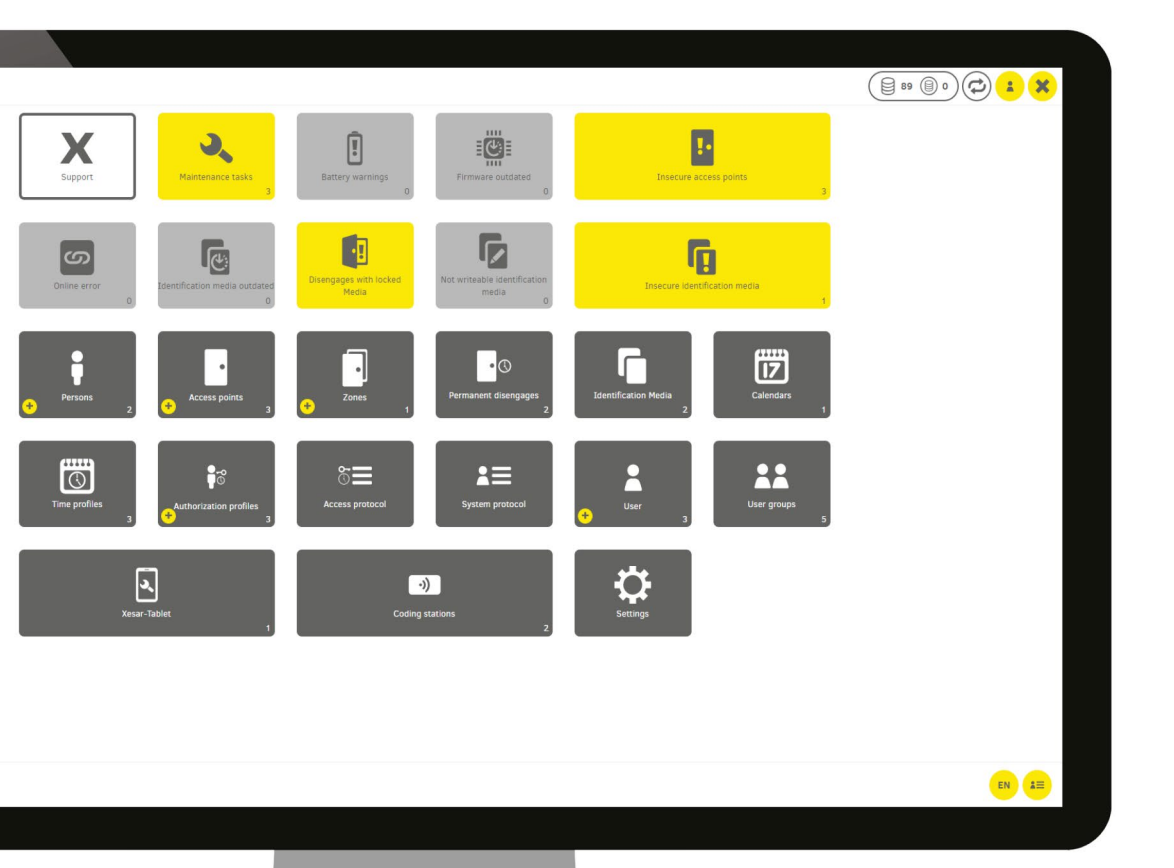

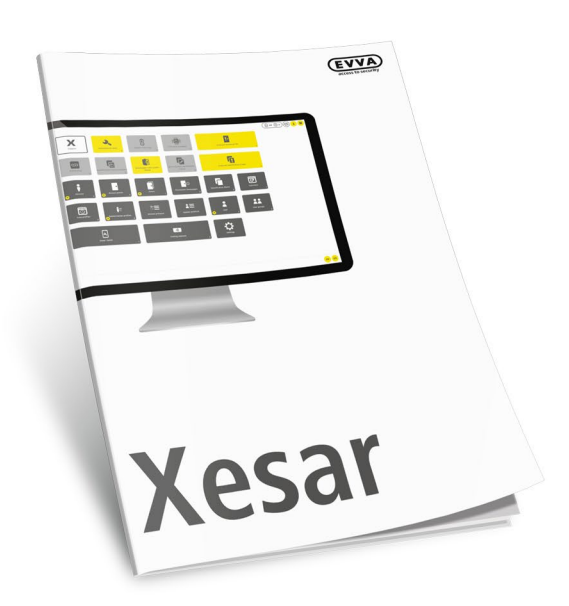

**ACS ACT OF CONTROL OF CONTROL OF** 

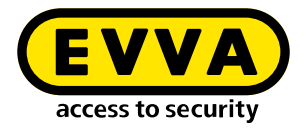

## Imprint

Product code: I.X.3-2-HYPV.AN.INST.SEN.LN

Version: Xesar 3.2 | 3.2.x Edition: 06/2024 UK The original operating manual was written in German.

**Publisher** EVVA Sicherheitstechnologie GmbH

**Responsible for content** EVVA Sicherheitstechnologie GmbH

This edition shall not longer be valid upon publication of a new system manual.

You can find the latest edition in the EVVA download area:

https://www.evva.com/uk-en/service/downloads/

All rights reserved. This system manual must not be reproduced, copied or adapted neither in full or in part using electronic, mechanical or chemical methods or any other procedures without the written consent of the publisher.

This manual is based on the state of the art at the time of creation. The content of the manual has been checked for consistency with the described hardware and software. Nevertheless, deviations cannot be excluded. We shall not assume any liability for technical or printing errors and their potential consequences. However, the data in this system manual is revised regularly and corrections are incorporated.

All trademarks and industrial property rights reserved. We reserve the rights to make adaptations and update the document without prior notification.

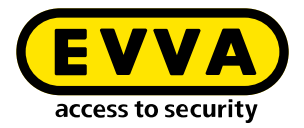

# **Table of contents**

| 1   | INTRODUCTION                                                           | 4 |
|-----|------------------------------------------------------------------------|---|
| 1.1 | General legal notes                                                    | 4 |
| 1.2 | EVVA Support                                                           | 5 |
| 1.3 | Explanation of symbols                                                 | 6 |
| 2   | INSTALLATION INSTRUCTIONS WINDOWS SERVER 2019<br>DATACENTER HYPERVISOR | 7 |
| 2.1 | Requirements                                                           | 8 |
| 2.2 | Set up Ubuntu                                                          | 9 |
| 2.3 | Install Ubuntu updates1                                                | 0 |
| 2.4 | Set up Windows 10 Pro Administrator PC1                                | 1 |
| 2.5 | Xesar 3.2 installation1                                                | 3 |

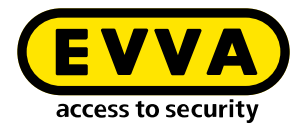

## **1** Introduction

This document is an excerpt from the Xesar 3.1 system manual.

The products and/or systems described in the Xesar system manual must exclusively be operated by persons that have been adequately qualified for the corresponding task. Qualified personnel is able to identify risks when handling products/systems and prevent potential hazards on the basis of their expertise.

### 1.1 General legal notes

EVVA shall conclude the contract for the use of Xesar on the basis of the EVVA GTC (General Terms and Conditions) and EVVA GTC (General Terms and Conditions) for the software for the product.

You can call up the EVVA General Terms and Conditions and EVVA General Terms and Conditions:

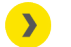

https://www.evva.com/uk-en/legal-notice/

Please note that the use of the Xesar locking system may trigger legal obligations, in particular data protection authorisation, reporting and registration obligations (e.g. when setting up an information network system), as well as employee co-determination rights when used in companies. The user shall bear the responsibility for the legally compliant use of the product.

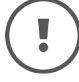

The above information must be observed in accordance with the manufacturer's liability for its products as defined in the Product Liability Act and must be communicated to operators and users. Non-compliance releases EVVA from any liability.

Unauthorised use, repair work or modifications not authorised by EVVA and improper service may lead to malfunctions and must therefore be avoided. Changes not expressly approved by EVVA will result in the loss of liability, warranty and separately agreed guarantee claims.

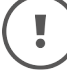

Keep the system components away from small children and pets. Risk of suffocation due to small parts that can be swallowed.

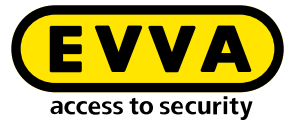

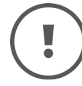

EVVA provides **architects and consulting institutions** with all the product information they need to comply with their information and instruction obligations under the Product Liability Act.

Specialist retailers and installers must comply with the information in EVVA documentation and they must pass on such information to customers, where applicable.

Additional information can be found in the Xesar product catalogue:

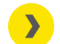

https://www.evva.com/uk-en/xesar

### 1.2 EVVA Support

With Xesar, you have a sophisticated and tested locking system at your disposal. If you require additional support, please contact your EVVA partner directly.

You can access the list of certified EVVA Partners here:

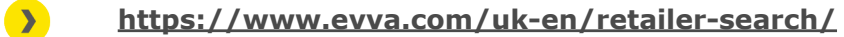

Activate the "Electronics Partner" filter option to search specifically for EVVA partners who sell electronic EVVA locking systems and have qualified specialist knowledge.

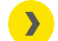

http://support.evva.at/xesar/en/

General information on Xesar can be found here:

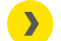

https://www.evva.com/uk-en/xesar

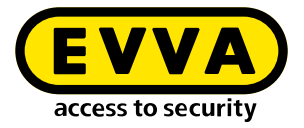

### **1.3 Explanation of symbols**

The following symbols are used in the system manual to support illustration:

| Symbol          | Meaning                                                                                                  |
|-----------------|----------------------------------------------------------------------------------------------------|
|                 | Attention, risk of material damage in the event of non-compliance with the corresponding safety measures |
| !               | Notices and additional information                                                                       |
|                 | Hints and recommendations                                                                                |
| ×               | Avoidance of errors or error messages                                                                    |
| Option          | Options                                                                                                  |
| >               | Links                                                                                                    |
| <u>&gt;&gt;</u> | Steps with instructions for action                                                                       |

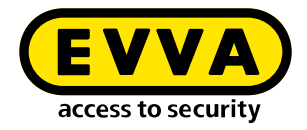

2

# **Installation Instructions Windows Server 2019 Datacenter Hypervisor**

You will find information below on how to prepare the Xesar 3.2 installation on a Windows server that uses the Windows Server 2019 Standard operating system versions or Datacenter as hypervisor.

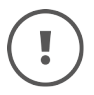

The creation of the necessary IT and server environment is not part of these installation instructions. These must be provided by the customer and is not the responsibility of EVVA.

>> Check the system requirements for Xesar 3.2. Before installation, you must confirm that the system requirements for Xesar 3.2 are met in accordance with the project checklist and system manual.

Follow the current project checklist from EVVA:

<u>https://www.evva.com/uk-en/xesar</u>

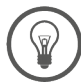

We strongly recommend that the Xesar 3.2 installation is only carried out in close cooperation with the customer's responsible IT administrator.

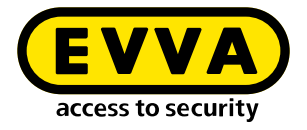

#### 2.1 Requirements

A physical server is setup with Microsoft Windows Server 2019 and configured as a hypervisor. On this a VM with current Ubuntu LTS server is installed on which Docker with Xesar 3.2subsequently runs.

The following requirements must be met for a successful installation of Xesar 3.2 on a server running the Windows Server 2019 operating system:

- A physical server with an installed Windows Server 2019 / Datacenter operating system, from version 1607
- Configuration as hypervisor for VM (virutal machine) for Ubuntu LTS Server for Docker
- The user (customer) has Windows Server and network administration expertise
- The user (customer) has local administration rights
- There is an existing DHCP service (Dynamic Host Configuration Protocol)
- The Server time zone is set to UTC (Coordinated Universal Time)
- A Hyper-V support must be available, as well as a virtual switch with connectivity and access to the Internet
- Internet access must be available (Docker Trusted Registry with Notary Service and Licence Service, Port 443, 4443, 8072)
- The driver for the coding station must be installed, if necessary (HID Omnikey 5422 is usually detected automatically)

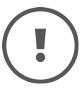

Due to the resource availability associated with the Windows Server, we recommend 16 GB (min. 8 GB) for the physical server. The VM requires at least 4 GB of memory.

As a general rule, the larger the system and the more people / traffic and online wall reader, the more memory should be available.

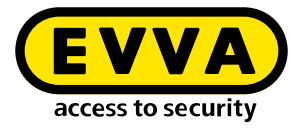

### 2.2 Set up Ubuntu

- >> Enter command **sudo visudo** for the password prompt for sudo
- At the following line to the end of the file that has now opened: user ALL=(ALL) NOPASSWD: ALL
- Replace the underlined word with the name of the user specified during the installation

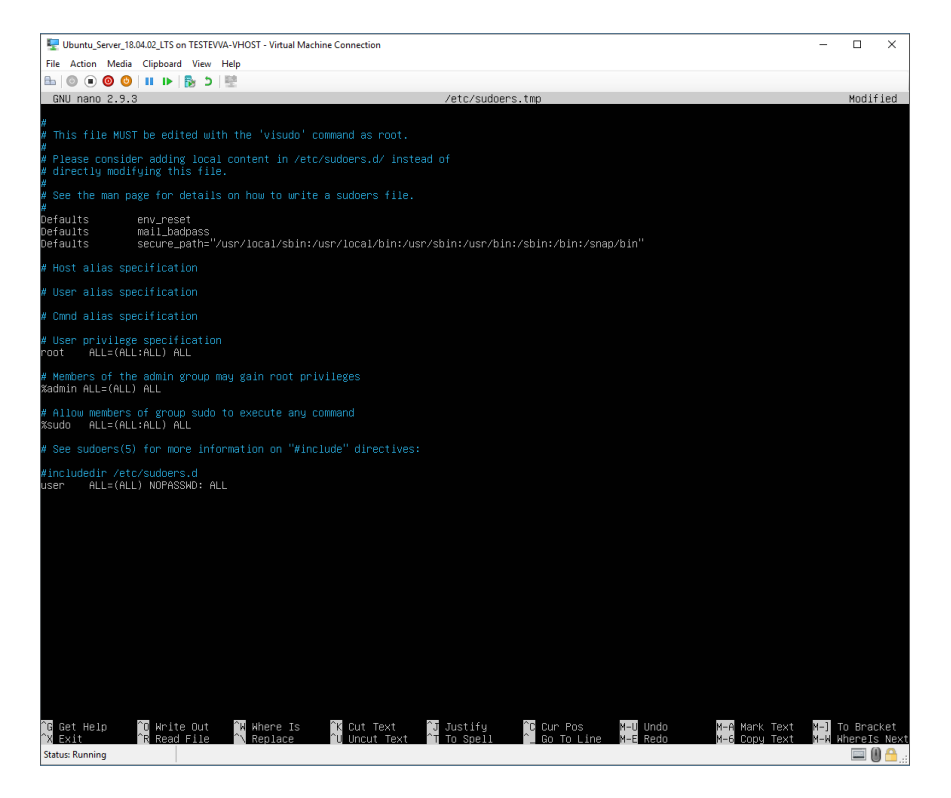

- >> Save file (Ctrl+O and then ENTER)
- Close file (Ctrl+X)

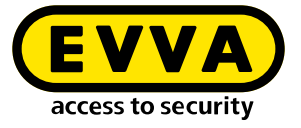

Create SSH key pair with ssh-keygen command. Name and password can be left blank - confirm with ENTER

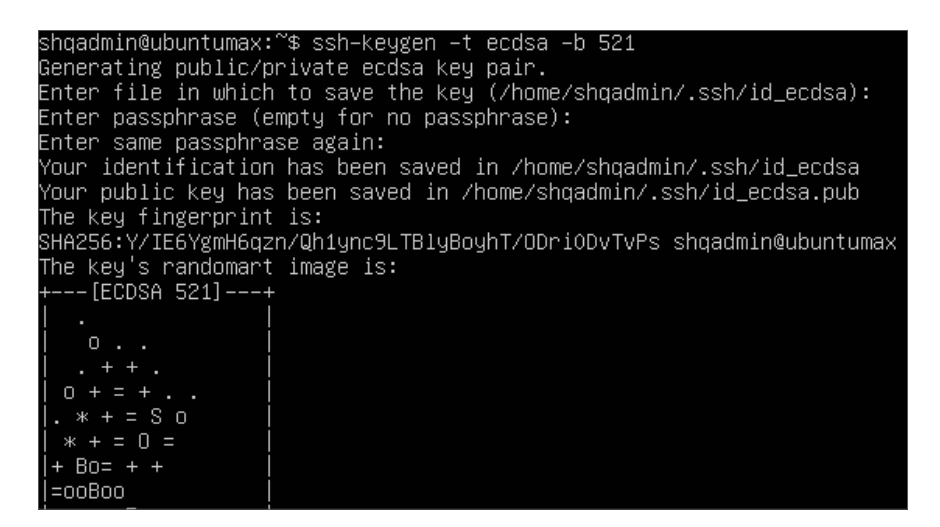

- >> Add the SSH Public Key to the authorised keys:
  - > cd /home/user/.ssh/
  - > cat id\_ecdsa.pub > authorized\_keys cat id\_ed25519.pub > authorized\_keys
- Replace the underlined word with the name of the user specified during the installation

shqadmin@ubuntumax:~\$ cd /home/shqadmin/.ssh shqadmin@ubuntumax:~/.ssh\$ cat id\_ecdsa.pub > authorized\_keys

### 2.3 Install Ubuntu updates

Download and install the latest updates and then restart with the following commands:

- sudo apt-get update
- sudo apt-get upgrade
- » sudo apt-get dist-upgrade
- » sudo apt-get autoremove
- » sudo reboot now

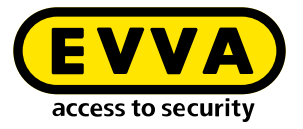

### 2.4 Set up Windows 10 Pro Administrator PC

- >> Download and install WINSCP (Windows Secure Copy) to transfer the SSH key
  - https://winscp.net/eng/download.php

#### Start WINSCP

To do this, you will need the computer name, port, usernames and the password of the Ubuntu server that was previously set up.

| Session            |        |           |                   |
|--------------------|--------|-----------|-------------------|
| Eile protocol:     |        |           |                   |
| SFTP               | $\sim$ |           |                   |
| Host name:         |        |           | Port number:      |
| 192.168.1.10       |        |           | 22 🚔              |
| <u>U</u> ser name: |        | Password: |                   |
| user               |        |           |                   |
| <u>S</u> ave  ▼    |        |           | A <u>d</u> vanced |

- >> Display the files and folders cached in WINSCP (Ctrl+Alt+H)
- > Go to a folder on the local Windows PC (on the left ①).
- > Go to the Ubuntu server in the ".ssh" folder on the right 2
- Select the files "id\_rsa" und "d\_rsa.pub" 3
- >> Click on **Download** (4) to download the selected files onto the Windows PC.

| I CE CE Superbranit                                                       |                                                                |                                                                                                    | т                                                                                                    |                                                           |                                                                                           |                                                  |                                  |
|---------------------------------------------------------------------------|----------------------------------------------------------------|----------------------------------------------------------------------------------------------------|----------------------------------------------------------------------------------------------------|-----------------------------------------------------------|-------------------------------------------------------------------------------------------|--------------------------------------------------|----------------------------------|
| The synchronia                                                            | e 🗖 🖉 📰 i                                                      | 🛞 🎲 Queue 🔹 Transfer Se                                                                                                    | attings Default                                                                                                    | • 💋 •                                                     |                                                                                           |                                                  |                                  |
| shqadmin@192.168.8                                                        | 172 × 💕 New See                                                | ssion                                                                                                    |                                                                                                    |                                                           |                                                                                           |                                                  |                                  |
| C: Windows •                                                              |                                                                | ·· 🗈 🗈 🏠 🖉 🗞                                                                                                    | 1.                                                                                                    | .ssh • 🚰 • 🕎 • 🔤                                          | 🕈 • 🔶 • 🔂 🔽 👔                                                                             | 2 🔍 Find I                                       | iles 😜 🤤                         |
| Upload -                                                                  | Edit - 🗙 🔬 🕞                                                   | Properties *   🛨 🖃 💟                                                                                                    | Download                                                                                                    | • [2] Edit • 💥 of [2]                                     | Properties 🍟 📑                                                                            |                                                  |                                  |
| C:\Users\lest10\*.*                                                       |                                                                |                                                                                                    | /hon                                                                                                    | he/shqadmin/.ssh/                                         |                                                                                           |                                                  |                                  |
| Name                                                                      | Size Type                                                      | Changed                                                                                                    | ^ Nam                                                                                                    | Size                                                      | Changed                                                                                   | Rights                                           | Owner                            |
|                                                                           | Paren                                                          | nt directory 01.07.2020 12:05                                                                                                    | j:09                                                                                                    |                                                           | 10.03.2020 07:59:03                                                                       | PART-XF-X                                        | shqad                            |
| 1 I I I I I I I I I I I I I I I I I I I                                   |                                                                |                                                                                                    |                                                                                                    |                                                           |                                                                                           |                                                  |                                  |
| WINSRV 16                                                                 | File fo                                                        | older 21.02.2019 11:35                                                                                                    | k18 📕 🔒 o                                                                                                    | ld                                                        | 13.07.2020 08: 18:45                                                                      | DOX DOX DOX DOX                                  | shqad                            |
| WINSRV 16<br>Vorlagen                                                     | File fo                                                        | older 21.02.2019 11:35<br>older 31.05.2019 10:56                                                                                                    | 1:18 <mark>  0</mark> a                                                                                                    | Id<br>uthorized_keys 1 KB                                 | 13.07.2020 08:18:45<br>10.03.2020 14:55:59                                                | FWXFWXF-X                                        | shqad<br>shqad                   |
| Vorlagen                                                                  | File fo<br>File fo                                             | older 21.02.2019 11:3:<br>older 31.05.2019 10:56<br>older 04.07.2020 19:42                                                                                                    | 5:18 0<br>1:10 1 a<br>1:33 1 1 in                                                                                                    | ld<br>uthorized_keys 1 KB<br>I_rsa 2 KB                   | 13.07.2020 08:18:45<br>10.03.2020 14:55:59<br>03.03.2020 12:12:41                         | FWXFWXF-X<br>FW+FW+F++<br>FW+                    | shqad<br>shqad<br>shqad          |
| WINSRV16<br>Vorlagen<br>Videos<br>ubuntumaxperf                           | File fo<br>File fo<br>File fo<br>File fo                       | older         21.02.2019         11:3*           older         31.05.2019         10:56           older         04.07.2020         19:42           older         23.04.2019         08:47                                                                                                    | 5:18 0<br>3:10 a<br>5:33 id<br>1:20 2 id                                                                                                    | ld<br>uthorized_keys 1 KB<br>J_rsa 2 KB<br>I rsa.pub 1 KB | 13.07.2020 08: 18:45<br>10.03.2020 14:55:59<br>03.03.2020 12:12:41<br>03.03.2020 12:12:41 | FWXFWXF*X<br>FW+FW+F++<br>FW+                    | shqad<br>shqad<br>shqad<br>shqad |
| WINSRV16<br>Vorlagen<br>Videos<br>ubuntumaxperf<br>Ubuntu1804             | File fo<br>File fo<br>File fo<br>File fo<br>File fo            | older         21.02.2019         11:35           older         31.05.2019         10:56           older         04.07.2020         19:42           older         23.04.2019         08:47           older         10.03.2020         14:53                                                                                                    | 5:18 0<br>1:10 a<br>1:33 ic<br>1:20 a<br>1:33 ic<br>1:33                                                                                                    | Id<br>uthorized_keys 1 KB<br>1_rsa 2 KB<br>1 rsa.pub 1 KB | 13.07.2020 08:18:45<br>10.03.2020 14:55:59<br>03.03.2020 12:12:41<br>03.03.2020 12:12:41  | FWXFWXF+X<br>FW+FW+F++<br>FW+F++F++<br>FW+F++F++ | shqad<br>shqad<br>shqad<br>shqad |
| WINSRV16<br>Vorlagen<br>Videos<br>ubuntumaxperf<br>Ubuntu1804<br>ubuntu14 | File fo<br>File fo<br>File fo<br>File fo<br>File fo<br>File fo | older         21.02.2019         11:31           older         31.05.2019         10:56           older         04.07.2020         19:42           older         23.04.2019         08:47           older         10.03.2020         19:42           older         23.04.2019         08:47           older         10.03.2020         14:53           older         23.02.0219         10:87 | 5:18 0 0 a<br>5:10 0 a<br>5:33 0 in<br>5:20 2 in<br>5:33 1 in<br>5:20 2 in<br>5:33 1 in<br>5:33 1 in<br>5:30 2 in<br>5:33 1 in<br>5:33 1 in<br>5:35 1 in<br>5:35 1 | id<br>uthorized_keys 1 KB<br>i_rsa 2 KB<br>i rsa.pub 1 KB | 13.07.2020 08: 18:45<br>10.03.2020 14:55:59<br>03.03.2020 12:12:41<br>03.03.2020 12:12:41 | FWXFWXF-X<br>FW+FW+F++<br>FW+F+++<br>FW+F++F++   | shqad<br>shqad<br>shqad<br>shqad |

>> Then download and install the latest version of Docker CE

https://docs.docker.com/docker-for-windows/release-notes/

>> Restart Windows PC

>

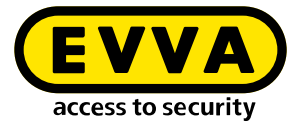

Check installation.

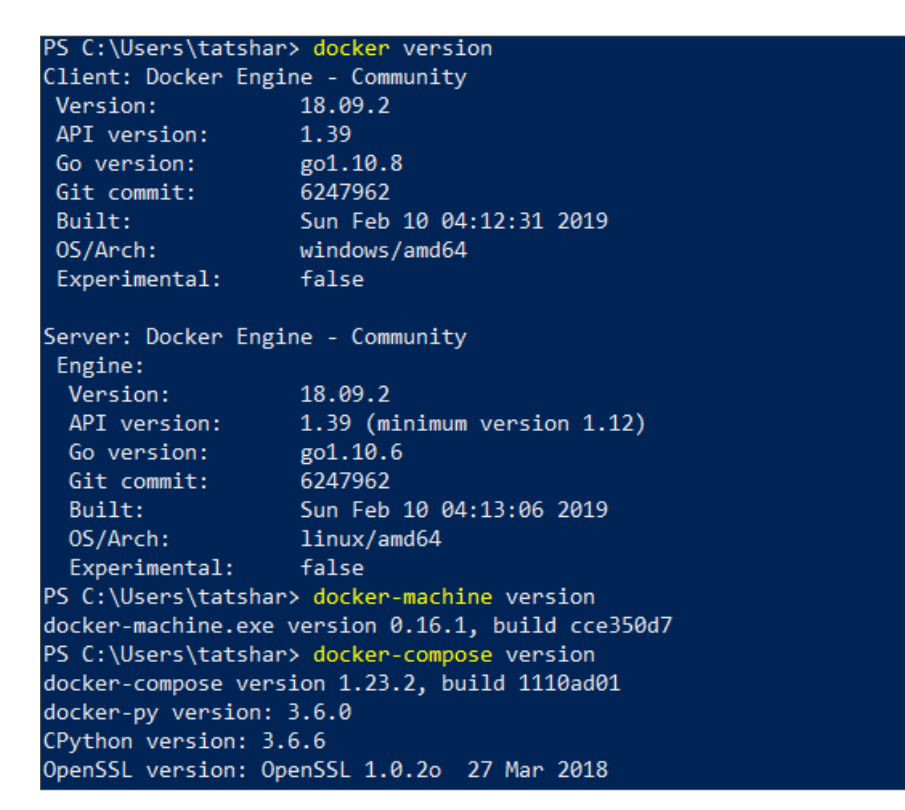

Use the following commands in the Powershell or Windows Console to create the Docker Machine:

- cd "C:\Data\Projekte\EVVA\Teststellung\RSA keys" docker-machine create --driver generic --generic-ip-address 192.168.1.10 --generic-ssh-key id\_rsa --generic-ssh-user user xesar3ubuntu180402
  - Replace C:\Data\Projekte\EVVA\Teststellung\RSA keys with the path into which you previously copied the files with WINSCP
  - **192.168.1.10** is the IP address of the Ubuntu server, which was statically assigned during the installation
  - **user** is the username of the Ubuntu server that was created during the installation
- xesar3ubuntu180402 is the name that should be given to the Docker Machine

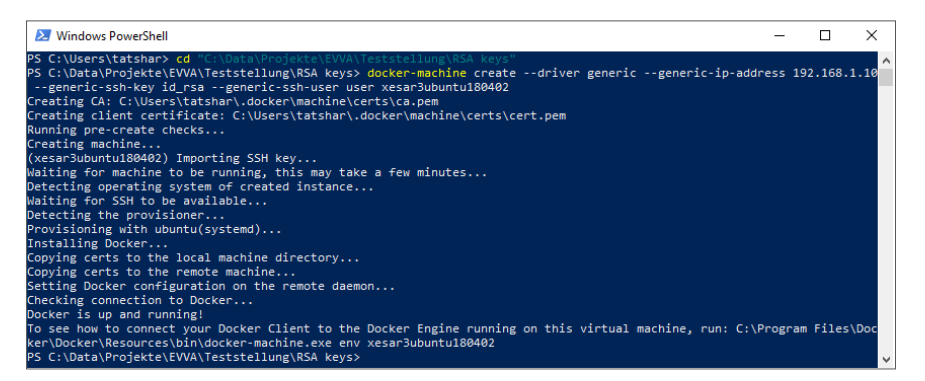

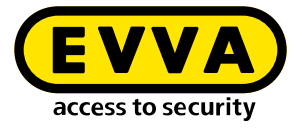

>> Using the command **docker-machine Is** check that the Docker Machine is running

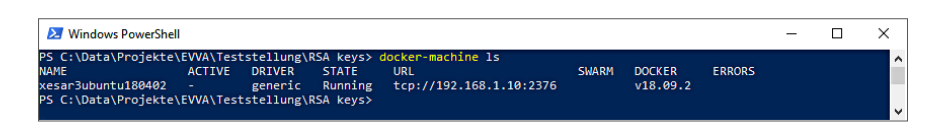

- >> Connect the **coding station** via USB to your administrator PC
- >> Insert your **AdminCard** into the card slot in the coding station.

### 2.5 Xesar 3.2 installation

- Download the latest Xesar 3.2 software
  - https://www.evva.com/uk-en/products/electroniclockingsystemsaccesscontrolsystems/xesar/download-xesar-software/
- >> Open the Installation Manager
- >> Select the tab AdminCard
- Load the card reader 6
- Load the AdminCard 6
- Confirm the entry
- Select the Xesar software version
- Select the previously created Docking Machine
- > Confirm the entry ①

| stallations                                                                                                    | Settings                                                                                                    | AdminCard                             | About                         |          |                 |   |   |                                          |   |
|----------------------------------------------------------------------------------------------------|----------------------------------------------------------------------------------------------------|---------------------------------------|-------------------------------|----------|-----------------|---|---|------------------------------------------|---|
|                                                                                                    | seconds                                                                                                    | -saminear u                           |                               |          |                 |   |   |                                          |   |
| Readers                                                                                                    |                                                                                                    |                                       |                               |          | _               |   |   |                                          |   |
| HID Global O                                                                                                    | MNIKEY 5422                                                                                                    | 2 Smartcard Read                      | der 0                         | <b>.</b> | <del>。</del>    |   |   |                                          |   |
|                                                                                                    |                                                                                                    |                                       |                               |          |                 |   |   |                                          |   |
|                                                                                                    |                                                                                                    |                                       |                               |          |                 |   |   |                                          |   |
| AdminCard                                                                                                    | Number                                                                                                    |                                       |                               |          | E.              |   |   |                                          |   |
| 00036152B54                                                                                                    | 4E07E7                                                                                                    |                                       |                               |          | <u>e</u> -      |   |   |                                          |   |
|                                                                                                    |                                                                                                    |                                       |                               |          |                 |   |   |                                          |   |
|                                                                                                    | iis is a new A                                                                                                    | dminCard that                         |                               |          |                 |   |   |                                          |   |
| •                                                                                                    | n be used for                                                                                                    | r a new installatio                   | on.                           |          |                 |   |   |                                          |   |
|                                                                                                    |                                                                                                    |                                       |                               |          |                 |   |   |                                          |   |
|                                                                                                    |                                                                                                    |                                       |                               |          |                 |   |   |                                          |   |
|                                                                                                    |                                                                                                    |                                       |                               |          |                 |   |   |                                          |   |
| Proxy serv                                                                                                    | er                                                                                                    |                                       |                               |          |                 |   |   | -                                        |   |
|                                                                                                    |                                                                                                    |                                       |                               |          |                 |   |   | e la la la la la la la la la la la la la |   |
|                                                                                                    |                                                                                                    |                                       |                               |          |                 |   |   |                                          |   |
|                                                                                                    |                                                                                                    |                                       |                               |          |                 |   |   | <u> </u>                                 |   |
|                                                                                                    |                                                                                                    |                                       |                               |          |                 |   |   |                                          |   |
|                                                                                                    |                                                                                                    |                                       |                               |          |                 |   |   |                                          |   |
|                                                                                                    |                                                                                                    |                                       |                               |          |                 |   |   |                                          |   |
| installation-ma                                                                                                    | inager 1.1.27                                                                                                    |                                       |                               |          |                 |   |   |                                          | , |
| installation-ma                                                                                                    | nager 1.1.27                                                                                                    | AdminCove                             | About                         |          |                 |   | - |                                          | ; |
| installation-ma                                                                                                    | nager 1.1.27<br>Settings                                                                                                 | AdminCard                             | About                         |          |                 |   | - |                                          | > |
| installation-ma<br><b>stallations</b><br>Version                                                                                                    | nager 1.1.27<br>Settings                                                                                                 | AdminCard                             | About                         |          |                 | _ | - |                                          | > |
| installation-ma<br>stallations<br>Version<br>3.0.227                                                                                                    | nager 1.1.27<br>Settings                                                                                                 | AdminCard                             | About                         | •        | <del>.</del>    |   | - |                                          | > |
| installation-ma<br>stallations<br>Version<br>3.0.227                                                                                                    | Settings                                                                                                    | AdminCard                             | About                         | •        | <mark>\$</mark> |   | - |                                          | > |
| installation-ma<br>stallations<br>Version<br>3.0.227<br>Use Regist                                                                                              | Settings                                                                                                    | AdminCard<br>Verify TLS               | About                         | *        | <del>ç</del>    |   | - |                                          | > |
| installation-ma<br>stallations<br>Version<br>3.0.227<br>Use Regist                                                                                              | settings                                                                                                    | AdminCard<br>Verify TLS               | About                         | versions | <del>ç</del> -  |   | - |                                          | > |
| installation-ma<br>stallations<br>Version<br>3.0.227<br>Use Regist                                                                                              | Settings                                                                                                    | AdminCard<br>Verify TLS<br>P          | About<br>6 Local v<br>assword | versions | <mark></mark>   |   | - |                                          | > |
| installation-ma<br>stallations<br>Version<br>3.0.227<br>Use Regist                                                                                              | ry                                                                                                    | AdminCard<br>Verify TLS<br>P          | About<br>6 Local v<br>assword | versions | <del></del>     |   | - |                                          | ; |
| installation-ma<br>stallations<br>Version<br>3.0.227<br>Use Regist                                                                                              | rinager 1.1.27<br>Settings                                                                                               | AdminCard<br>Verify TLS               | About<br>6 Local 1<br>essword | versions | <del>ç.</del>   |   | - |                                          | > |
| installation-ma<br>stallations<br>Version<br>3.0.227<br>Use Regist<br>Username                                                                                  | nager 1.1.27<br>Settings                                                                                                 | AdminCard<br>Verify TLS               | About<br>5 Local 1<br>assword | versions | <del>¢</del>    |   | - |                                          | > |
| installation-ma<br>stallations<br>Version<br>3.0.227<br>Use Regist<br>Username<br>Local<br>Occeal                                                               | nager 1.1.27<br>Settings<br>ry                                                                                           | AdminCard<br>Verify TLS<br>P          | About<br>6 Local v<br>essword | versions | <del></del>     |   | - |                                          | > |
| installation-ma<br>stallations<br>Version<br>3.0.227<br>Use Regist<br>Username<br>Local<br>Docker Ma                                                            | nager 1.1.27<br>Settings<br>ry<br>:<br>:<br>:<br>:<br>:<br>:<br>:<br>:<br>:<br>:<br>:<br>:<br>:<br>:<br>:<br>:<br>:<br>: | AdminCard<br>Verify TLS<br>P          | About<br>5 Local<br>essword   | versions | <del></del>     |   | - |                                          | > |
| installation-ma<br>stallations<br>Version<br>3.0.227<br>Use Regist<br>Username<br>Local<br>Docker Ma<br>Docker En                                               | ry<br>schine x<br>gine Host                                                                                              | AdminCard<br>Verify TLS<br>P<br>esar3 | About<br>5 Local v<br>essword | versions | <del>.</del>    |   | _ |                                          | > |
| installation-ma<br>stallations<br>Version<br>3.0.227<br>Use Regist<br>Username<br>Local<br>Docker Ma<br>Docker En                                               | ry<br>schine x<br>gine Host                                                                                              | AdminCard<br>Verify TLS<br>P          | 5 Local v<br>assword          | versions | <del>.</del>    |   | - |                                          | > |
| installation-ma<br>stallations<br>Version<br>3.0.227<br>Use Regist<br>Username<br>Local<br>Docker Ma<br>Docker En<br>Force Loca                                 | nager 1.1.27<br>Settings<br>ry<br>achine X<br>gine Host                                                                  | AdminCard<br>Verify TLS<br>P          | About<br>5 Local v<br>assword | versions | <del>.</del>    |   | - |                                          | > |
| installation-ma<br>stallations<br>Version<br>3.0.227<br>Use Regist<br>Username<br>Local<br>Docker En<br>Docker En<br>Force Loca<br>192,108,819                  | nager 1.1.27<br>Settings<br>ry<br>achine X<br>gine Host<br>al Address                                                    | AdminCard<br>Verify TLS<br>esar3      | About<br>5 Local o<br>assword | versions | <del></del>     |   | - |                                          | > |
| installation-ma<br>stallations<br>Version<br>3.0.227<br>Use Regist<br>Username<br>Local<br>Docker Me<br>Docker En<br>Force Loca<br>192.168.819                  | nager 1.1.27<br>Settings<br>ry<br>achine X<br>gine Host<br>al Address<br>6                                               | AdminCard<br>Verify TL5<br>esar3      | About<br>5 Local<br>essword   | versions | <del></del>     |   | - |                                          | > |
| installation-ma<br>stallations<br>Version<br>3.0.227<br>Use Regist<br>Username<br>Username<br>Local<br>Docker Ins<br>Force Loca<br>192.108.819<br>Packages Imp  | nager 1.1.27<br>Settings<br>rry<br>achine X<br>gine Host<br>al Address<br>6<br>ort Folder                                | AdminCard<br>Verify TLS<br>P          | 5 Local v<br>assword          | versions | <del></del>     |   | - |                                          | > |
| installation-ma<br>stallations<br>Version<br>3.0.227<br>Use Regist<br>Username<br>Local<br>Docker Ma<br>Docker En<br>Force Loca<br>192.168.8.19<br>Packages Imp | nager 1.1.27<br>Settings<br>ry<br>schine X<br>gjine Host<br>al Address<br>6<br>ort Folder                                | AdminCard<br>Verify TLS<br>P<br>esar3 | About<br>5 Local v<br>assword | versions | <del></del>     |   |   | · · · · · · · · · · · · · · · · · · ·    | > |

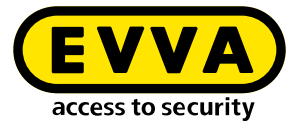

#### >> Select the tab **Installations**

| Name        | AdminCard        | Version | On | Update  | - +           |
|-------------|------------------|---------|----|---------|---------------|
| TestSrv2016 | 0003B2B840065C93 | 3.0.109 | ×  | 3.0.208 |               |
| DevTest2016 | 0003ED3A918A582B | 3.0.208 | ×  |         |               |
|             |                  |         |    |         | A             |
|             |                  |         |    |         |               |
|             |                  |         |    |         |               |
|             |                  |         |    |         |               |
|             |                  |         |    |         |               |
|             |                  |         |    |         |               |
|             |                  |         |    |         |               |
|             |                  |         |    |         |               |
|             |                  |         |    |         | $\rightarrow$ |
|             |                  |         |    |         |               |
|             |                  |         |    |         |               |
|             |                  |         |    |         |               |
|             |                  |         |    |         |               |
|             |                  |         |    |         |               |

>> Using the "+" button, ① add a new system

- Fill in the data 12
- Select the Docker Machine <sup>1</sup>/<sub>1</sub>
- Set up the automatic backup

|        | Name                                                                                                    |                | Version                          |
|--------|----------------------------------------------------------------------------------------------------|----------------|----------------------------------|
|        | xesar3winsrv2016                                                                                                    |                | 3.0.208                          |
|        | Description                                                                                                    |                | AdminCard                        |
| )      |                                                                                                    |                | Internal Name                    |
|        | Web Port                                                                                                    | Messaging Port |                                  |
|        | 8080                                                                                                    | 1883           | Last automatic backup            |
|        | Security Port                                                                                                    | OCH Port       |                                  |
|        | 8200                                                                                                    | 9081           | This is a new AdminCard that     |
|        | Docker Machine     Docker Engine Host                                                                                                    | RV16 -         | <mark>2</mark>                   |
| )—     | Docker Machine     Docker Engine Host                                                                                                    | RV16 ▼         | Co<br>Timezone                   |
| •      | Docker Machine     Docker Engine Host     Domain                                                                                                    | RV16 -         | D<br>Timezone                    |
| )      | Docker Machine     Docker Engine Host                                                                                                    | RV16 •         | Timezone<br>Europe/Berlin •      |
| •      | Docker Machine     Docker Engine Host     Domain     Installation backup     Backup path                                                                                                    | RV16 •         | Timezone<br>Europe/Barlin •      |
| •      | Docker Machine Docker Engine Host Domain Installation backup Backup path InBackup                                                                                                    | RV16 •         | Timezone<br>Europe/Berlin •      |
| •      | Docker Machine     Docker Engine Host      Docker Engine Host      Domain      Installation backup Backup path      NBackup                                                                                                    | RV16 -         | C<br>Timezone<br>Europe/Barlin • |
|        | Docker Machine     Docker Engine Host     Docker Engine Host      Docker Engine Host      Docker Engine      Docker Engine      Docker E | RV16 -         | D<br>Timezone<br>Europo/Berlin • |
| •<br>• | Docker Engine Host Docker Engine Host Docker Engine Host Domain Installation backup Backup path H:Backup Automatic backup On start                                                                                                    | RV16 •         | C<br>Timezone<br>Europe/Berlin • |
| •<br>• | Docker Engine Host Docker Engine Host Domain Installation backup Backup path HtBackup Automatic backup On start On stop                                                                                                    | RV16 •         | C<br>Timezone<br>Europe/Berlin • |
| •<br>• |                                                                                                    | RV16 -         | C<br>Timezone<br>Europe/Barlin • |

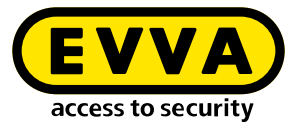

| The system is created | (important | installation | information | is shown) |
|-----------------------|------------|--------------|-------------|-----------|
|-----------------------|------------|--------------|-------------|-----------|

| Creating installation                          | > |
|------------------------------------------------|---|
| Creating installation                          |   |
| <ul> <li>✓ Installation initialized</li> </ul> |   |
| Installation security initialized              |   |
| Existing installation data processed           |   |
| Installation relevant components processed     |   |
| New installation data processed                |   |
| Installation finished successfully             |   |
| -                                              |   |
| Initializing installation security.            |   |
| ×                                              |   |

The most important system data are output in the document "Installation Information".

| X                             | Installation safety<br>Anwaltskan                                                                     | <sup>sheet</sup><br>zlei Dr. Huber 2                                                                                                    |
|-------------------------------|----------------------------------------------------------------------------------------------------|----------------------------------------------------------------------------------------------------|
|                               | arning                                                                                                |                                                                                                    |
| Th<br>Th<br>the<br><b>Pla</b> | ne following data is in<br>his information is nec<br>e admin card if it has<br>ease print this instal | nportant for the installation security.<br>essary for the operation of the installation and for the recovery of<br>.been lost.<br><b>lation safety sheet and keep it in a safe place.</b> |
| -0 Ad                         | dmin card                                                                                             |                                                                                                    |
| Ins                           | stallation key:                                                                                       | A7D523B124319326F455E40868B8B176                                                                                                    |
| Ca                            | ard number:                                                                                           | 0003358760F3C37B                                                                                                    |
| Ca                            | ard signature:                                                                                        | 0000000F31A0D31C2C9463F868B4E0AA14066B3                                                                                                    |
| Us Us                         | ser accounts                                                                                          |                                                                                                    |
| su                            | a / Qg1VZc-pM9KKW                                                                                     | 1-196GWP-wht3ff-tmRzwY                                                                                                    |
| ad                            | min / i2klIVubi9                                                                                      | )                                                                                                    |
|                               |                                                                                                    |                                                                                                    |

#### Important:

Without this data, the system can not be restored in the event of a fault. Print "Installation Information" document and keep in a safe place.

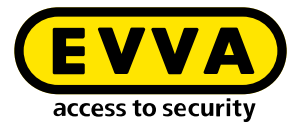

| istallations | Settings       | AdminCard | About       |           |    |         |            |   |
|--------------|----------------|-----------|-------------|-----------|----|---------|------------|---|
|              |                |           |             |           |    |         |            |   |
|              | Name           | A         | dminCard    | Version   | On | Update  |            |   |
| Demo 321     |                | 00031     | BF04A730251 | 3.0.319   | ÷  | 3.0.333 |            |   |
| TestDev      |                | 00031     | BF04A730251 | 3.0.217   | ÷  |         |            | > |
| Backup       |                | 00033     | A5874532B13 | 3.0.109   | ~  | 3.0.333 |            |   |
| BLE KPM      |                | 00030     | 680C32BFFA  | 3 3.0.324 | *  | 3.0.333 |            |   |
| Anwaltskanzl | ei Dr. Huber 3 | 2 0003E   | 27DBCF6CCE  | B 3.0.308 | ö  | 3.0.333 |            |   |
| Anwaltskanzl | ei Dr. Huber   | 0003F     | 0E88CC46021 | 3.0.308   | ~  | 3.0.333 |            |   |
|              |                |           |             |           |    |         | - <b>·</b> |   |
|              |                |           |             |           |    |         |            |   |
|              |                |           |             |           |    |         |            |   |
|              |                |           |             |           |    |         |            |   |
|              |                |           |             |           |    |         |            |   |
|              |                |           |             |           |    |         |            |   |
|              |                |           |             |           |    |         |            |   |
|              |                |           |             |           |    |         |            |   |
|              |                |           |             |           |    |         |            |   |
|              |                |           |             |           |    |         |            |   |
|              |                |           |             |           |    |         |            |   |
|              |                |           |             |           |    |         |            |   |
|              |                |           |             |           |    |         |            |   |

#### Start by clicking on the arrow I

- » Log in with the login details you received in the "Installation Information" document (admin / password)
- Click on the arrow

| X | Anwaltskanzlei Dr. Huber 2 | EN       |
|---|----------------------------|----------|
|   | Login                      |          |
|   | Please login to use Xesar. |          |
|   | Jsername                   | 6        |
|   | Password                   |          |
|   | <mark>→</mark> -           | <b>D</b> |

You will now be taken to the Xesar 3.2 dashboard and can operate the system.

www.evva.com